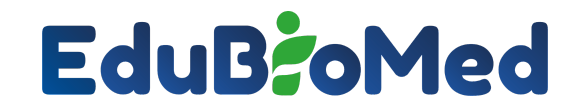

Capacity Building for Education and Applied Research in Mediterranean UNESCO's Biosphere Reserves

## Application de science citoyenne: Manuel pour les utilisateurs

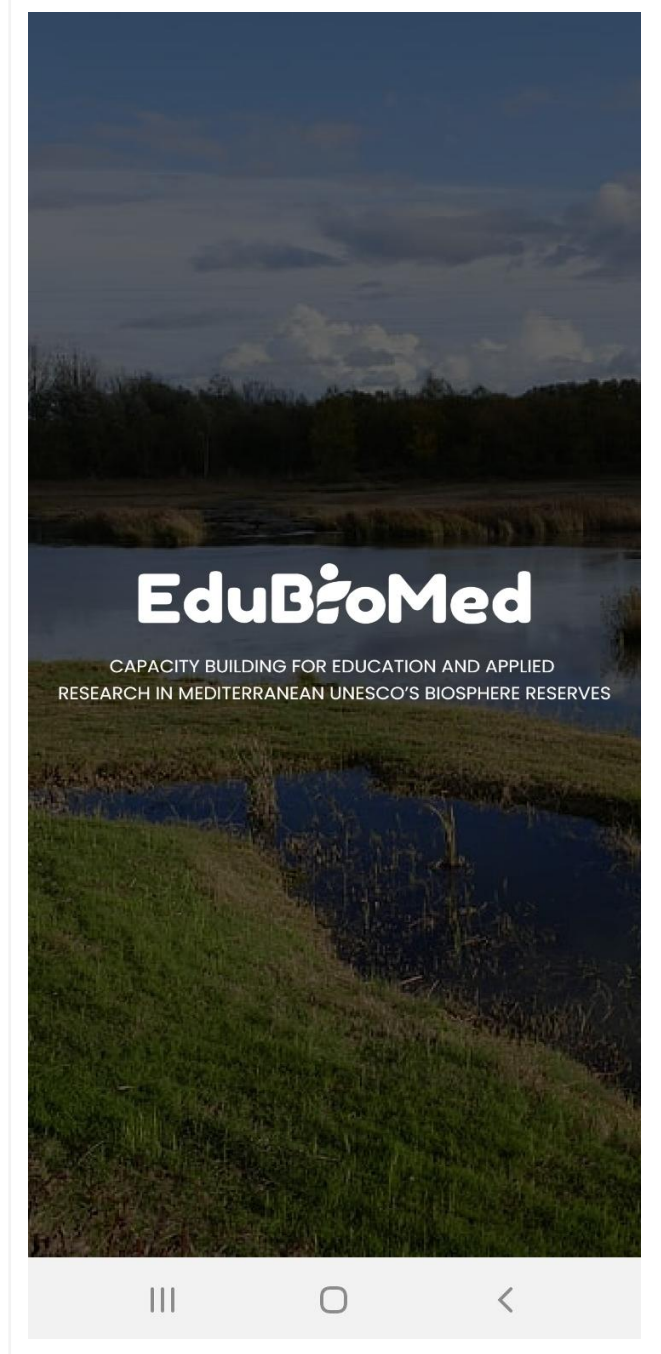

#### Qu'est-ce que l'application Edu-BioMed ?

Depuis 1971, l'UNESCO a désigné les réserves de biosphère comme des laboratoires de développement durable et de cartographie des interactions entre l'homme et l'environnement.

Cette application a été développée dans le cadre du projet Edu-BioMed, et elle vise à encourager la recherche en cours dans les réserves de biosphère méditerranéennes. Avec cette application, les citoyens, les universitaires et les organismes de gestion des réserves de biosphère recueillent collectivement des données provenant de divers territoires.

Inscrivez-vous dès maintenant et faites partie de notre voyage !

#### Qui se cache derrière l'application Edu-BioMed?

Edu-BioMed est un projet de renforcement des capacités de l'enseignement supérieur, cofinancé par le programme Erasmus+ de l'Union européenne (nr : 598924-EPP-1-2018-1-ES-EPPKA2-CBHE-JP).

Visitez <u>www.edubiomed.eu</u> pour en savoir plus sur le projet

Edu-BioMed Project n.: 598924-EPP-1-2018-1-ES-EPPKA2-CBHE-JP www.edubiomed.eu

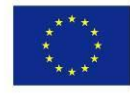

# EduB**;**oMed

## **≡ EduB;**oMed

Projects

Search

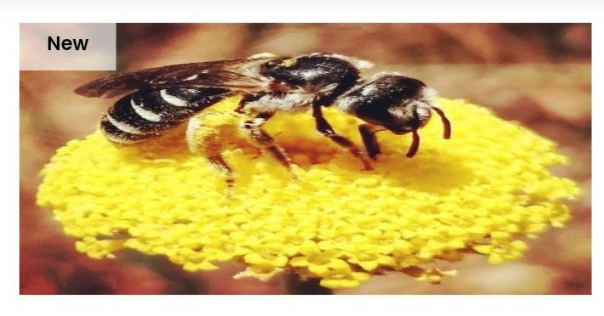

Jabal Moussa's native pollinators

# Project Owner Joelle Help us assess the status of the wild pollinators in Jabal Moussa Biosphere Reserve and spread awareness on their importance. Take photos of the pollinators you encounter during your walk in and around ... Jabal Moussa Start Date: Feb 23, 2022

## Comment puis-je contribuer à l'application Edu-BioMed ?

Les responsables de réserves biosphère peuvent nous contacter pour ajouter leur réserve biosphère, et peuvent ensuite ajouter des projets liés à leur réserve.

Les chercheurs peuvent ajouter des projets de recherche et des activités dans une réserve de biosphère sélectionnée.

Les citoyens peuvent participer à des projets de recherche en aidant les chercheurs à collecter/analyser les données.

## Comment puis-je contacter Edu-BioMed app ?

Pour toute demande de renseignements, vous pouvez contacter edu-biomed@aub.edu.lb

## Comment l'application Edu-BioMed est-elle utilisée pour la recherche ?

Tout d'abord, les responsables des réserves de biosphère et les chercheurs attribuent des activités et des projets de recherche à une réserve de biosphère. Ensuite, les scientifiques citoyens peuvent choisir de participer à un projet qui les intéresse et aider à recueillir des informations.

## Quel est le rôle des responsables de réserves de biosphère, des chercheurs, des scientifiques citoyens et des superviseurs ?

Notre application te permet de sélectionner l'un des quatre rôles mentionnés ci-dessous :

Responsables de réserves de biosphère : Ce rôle permet à l'utilisateur de modifier les informations relatives à sa réserve de biosphère et d'ajouter des projets.

# EduB:oMed

Chercheurs : Ce rôle est destiné aux utilisateurs qui souhaitent mener des activités universitaires ou de recherche dans une réserve de biosphère. Ils sont également autorisés à ajouter des projets dans le cadre de la réserve de biosphère appropriée.

## Comment puis-je enregistrer une réserve de biosphère ?

Il te suffit d'envoyer un courriel à <u>edu-biomed@aub.edu.lb</u>, et nous nous chargeons du reste!

Ton courriel doit comprendre les éléments suivants:

- Une description de ta réserve de biosphère
- Des images précises de ta réserve de biosphère
- Les coordonnées du dépositaire officiel de la réserve de biosphère (nom et adresse électronique).

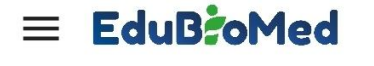

Biosphere Reserve 💙 Search

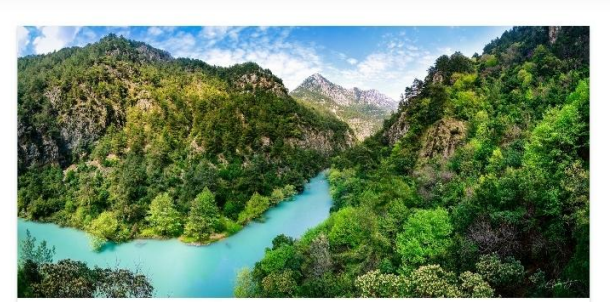

Jabal Moussa

Biosphere Reserve Manager Manager doesn't exist

Jabal Moussa Biosphere Reserve (JMBR) is located in Kesrouan District, Lebanon, on the shoulders of the western slopes of Mount Lebanon Chain (34° 03′ 43.93″ N, 35° 46′ 09.84″ E), overlooking the Mediterranean Sea to the West. It covers an area of 6500 hectares, at an altitude ranging between 350 meters in the North-West and 1,700 meters to the South-East. Its main villages are: Yahchouch, Qehmez, Jouret el Thermos, Nahr ed Dahab, Ghbale, Aabri, and Chouwan. Jabal Moussa and surrounding villages became part of the UNESCO Network of Biosphere Reserves under the Man and Biosphere (MAB) program in 2009. As part of the MAB program, JMBR addresses human livelihood improvement and nature conservation through combining natural sciences with social sciences, economics and education.Learn more.

#Lebanon #Biosphere Reserve #Environment

#### Comment relier un responsable à la réserve de biosphère?

Une fois que votre réserve de biosphère est répertoriée dans notre base de données, nous pouvons alors relier le responsable à cette réserve de biosphère. Une fois l'accès accordé, vous pouvez modifier les informations relatives à votre réserve de biosphère via une interface d'administration dédiée : <a href="http://edu-biomed.com/manager/">http://edu-biomed.com/manager/</a>

# EduB: oMed

### Quels sont les projets ?

Les projets sont des initiatives qui impliquent la recherche et la création dans votre réserve de biosphère préférée. Seuls les chercheurs et les responsables de réserves de biosphère peuvent ajouter des projets.

## Comment ajouter un projet ?

Pour ajouter un projet, vous devez d'abord vous connecter en utilisant vos informations d'identification en tant que responsable de réserve de biosphère ou chercheur. Cliquez ensuite sur "ajouter un projet" en déroulant le menu.

Les éléments suivants sont nécessaires pour ajouter un projet :

- Sélectionnez la réserve de biosphère souhaitée (la biosphère doit être incluse dans l'application au préalable).
- Nommez votre projet
- Description du projet
- Télécharger des médias \* (tout document qui pourrait être utile au projet et aux autres utilisateurs, comme des fichiers Excel, des documents Word, etc.)
- Télécharger des images des projets
- Proposer des sessions de formation
- Catégorie dans laquelle le projet s'inscrit
- Compétences requises
- Ajouter des liens pertinents

#### Étape 1

Contactez-nous sur edu-biomed@aub.edu.lb pour créer un profil pour votre réserve de biosphère.

L'email doit inclure :

- Description de la réserve de biosphère
- Images
- Localisation de la biosphère (coordonnées)
- Les coordonnées du dépositaire

## Étape 2

Une fois votre profil créé, le dépositaire devra créer un profil personnel et le lier à la biosphère.

Ensuite, cet utilisateur sera autorisé à :

- Modifier la description
- Modifier les images
- Ajouter des projets de recherche

# EduB: oMed

## Étape 3

Une fois le compte créé, les utilisateurs autorisés peuvent commencer à télécharger des projets de science citoyenne. Pour ce faire, ouvrez le menu sur la gauche et cliquez sur "ajouter un projet".

Les champs suivants doivent être remplis :

- Sélectionnez la réserve de biosphère souhaitée (la biosphère doit être incluse dans l'application au préalable).
- Nommez votre projet
- Description du projet
- Téléchargement de médias \*\*(tout document qui pourrait être utile au projet et aux autres utilisateurs comme des fichiers Excel, des documents Word...)
- Télécharger des images des projets
- Proposer des sessions de formation
- catégorie dans laquelle s'inscrit le projet
- Compétences requises
- Ajouter des liens pertinents

Une fois que vous aurez ajouté toutes les informations, le projet sera créé. Chaque responsable aura son propre accès au module d'administration : <u>http://edu-biomed.com/manager/</u>, où il pourra apporter les modifications nécessaires.

| touch                                                                                                    | 🖏 🕼 84.8K/s 🎔 🕅 🛛 🔞 🕅                                                                                                    |
|----------------------------------------------------------------------------------------------------|----------------------------------------------------------------------------------------------------|
| ÷                                                                                                    | Assessment of Cultural                                                                                                    |
|                                                                                                    | Rejoindre la formation                                                                                                    |
|                                                                                                    |                                                                                                    |
| Descr                                                                                                    | iption:                                                                                                    |
| Proble<br>The lau<br>land -u<br>chang<br>causes<br>It will s<br>which<br>uses v<br>local p<br>the res<br>interna<br>media | ms addressed:<br>ck of clarity about the relationship between traditional<br>use practices, their biodiversity importance, the<br>es affecting these land uses and the underlying<br>s (drivers') behind these changes.<br>show how any proposed land use would make a<br>include the integration of biodiversity-friendly land<br>with a proven added value of increased benefits to<br>people adopting such practices 2. Introduce and share<br>sults, first through a seminar with national and<br>ational partners, and then on ACS website and other |
| Respo                                                                                                    | onsable du projet: Al Shouf Cedar Society                                                                                                    |
| Nom d                                                                                                    | de la Réserve de biosphère:Shouf                                                                                                    |
| Date                                                                                                    | de début: Dec 08, 2021                                                                                                    |
| Pièce                                                                                                    | es jointes récentes :                                                                                                    |
| 2021<br>abou                                                                                                    | 120813072Lipeg<br>it a month ago                                                                                                    |
|                                                                                                    | Aucune observation trouvée                                                                                                    |

## EduB: Med

Téléchargez l'application Edu-BioMed sur Google Play Store et AppStore en utilisant le lien ci-dessous ou en scannant le code QR :

http://onelink.to/u3rrbm

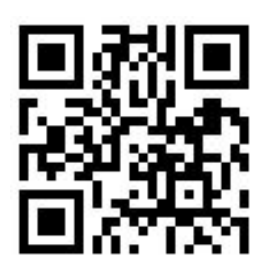